## 廿日市市公式LINEからの申請【詳細版】

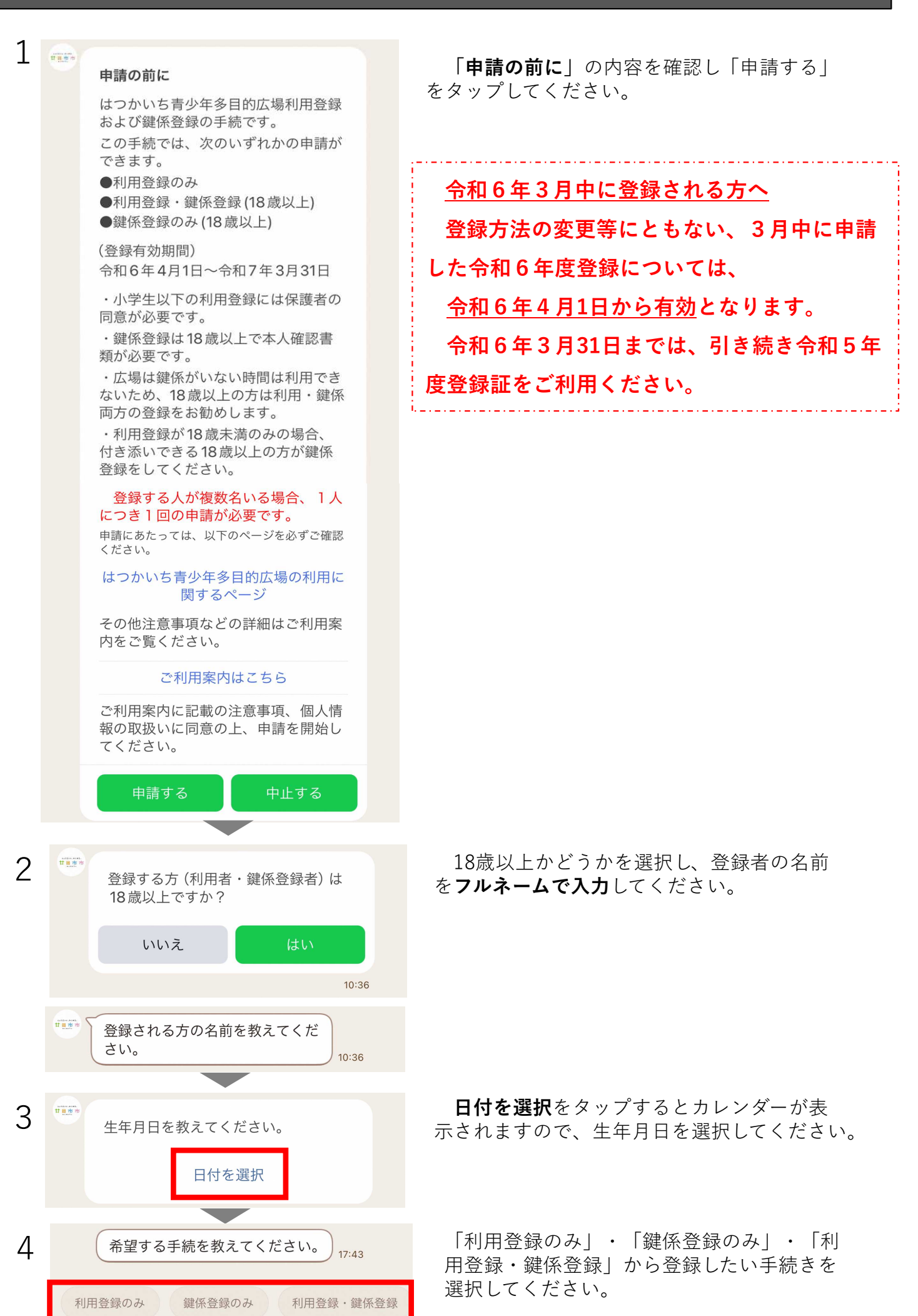

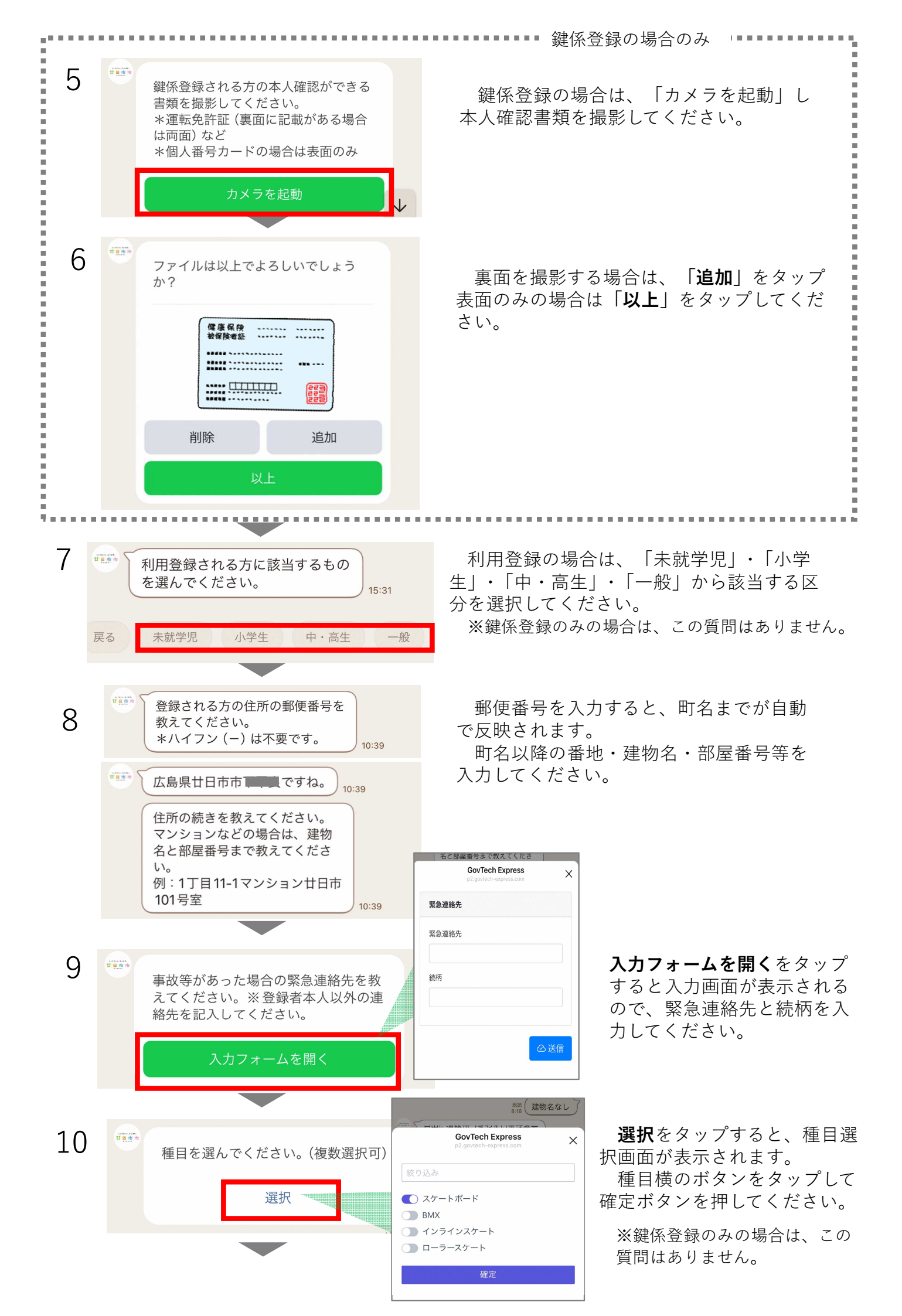

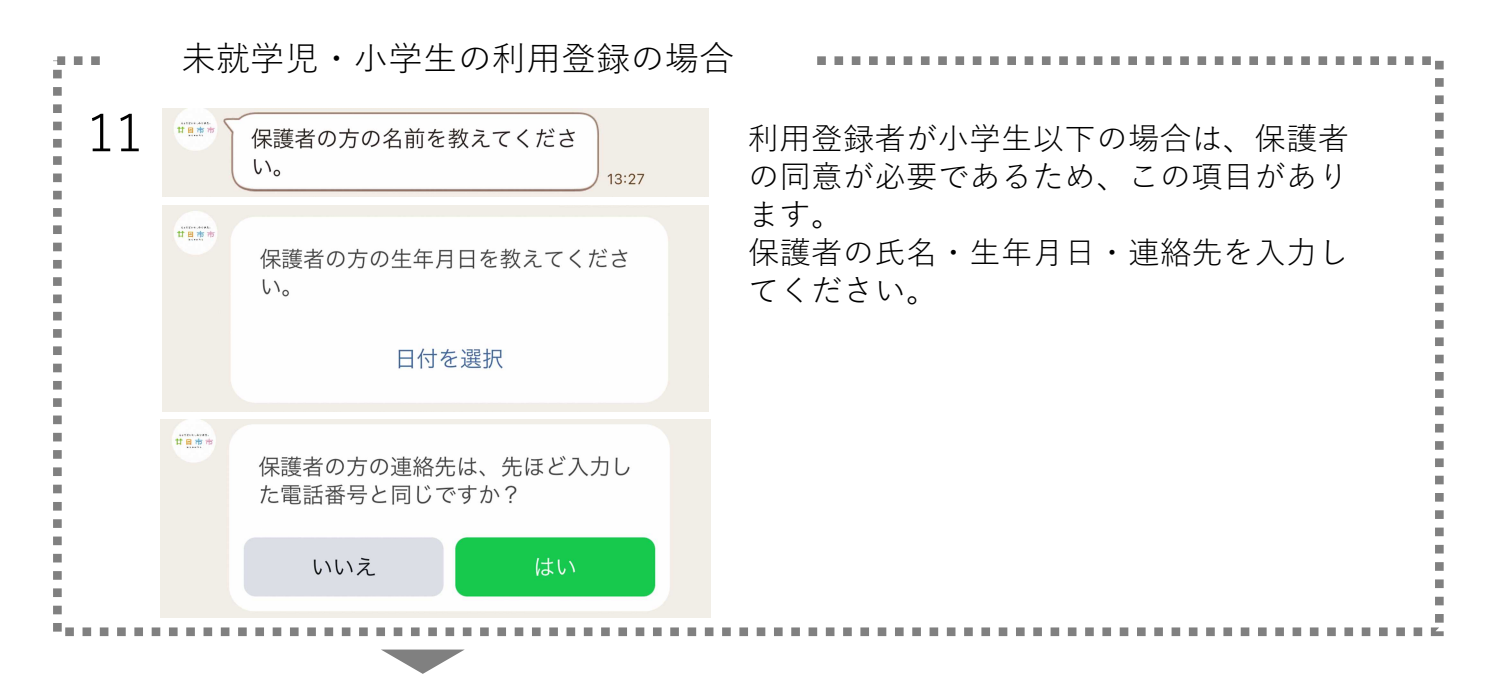

12 登録内容に応じて、次のどちらかのメッセージが送付されます。 リンク先の「利用・鍵係に関する注意事項」をお読みいただき、メッセージの内容に 同意する場合は「はい」をタップしてください。

(注) 同意しない場合は、いずれの登録もできません。

| <利用登録のみ>                             | <利用登録・鍵係登録>                                                                                                    |
|--------------------------------------|----------------------------------------------------------------------------------------------------|
| ・・・・・・・・・・・・・・・・・・・・・・・・・・・・・・・・・・・・ | 私は、本日から登録期間の末日までの間、廿日市市教育委員会の指示に従い、利用及び鍵係に関する注意事項(下記リンク先参照)を守り、当広場で発生した一切の事故・トラブルについては、自己責任で解決する事を約束します。 利用・鍵係に関する注意事項 |
|                                      |                                                                                                    |

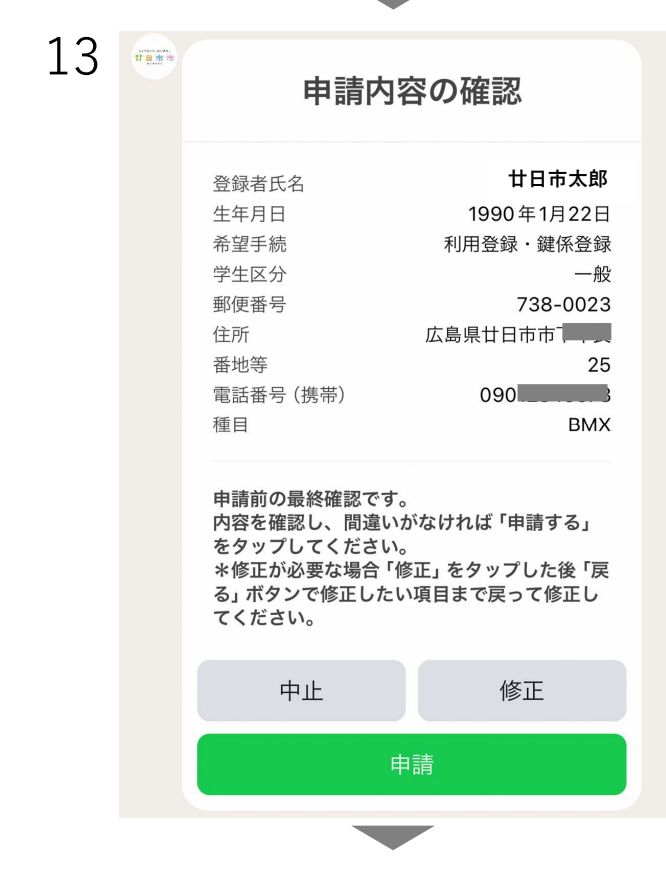

内容を確認し、間違いがなければ、「**申請**」 をタップしてください。

修正する場合は、「**修正**」→「**戻る**」ボタン で修正する箇所まで戻って修正してください。

「**中止**」をタップすると、入力内容が全てク リアされますのでご注意ください。

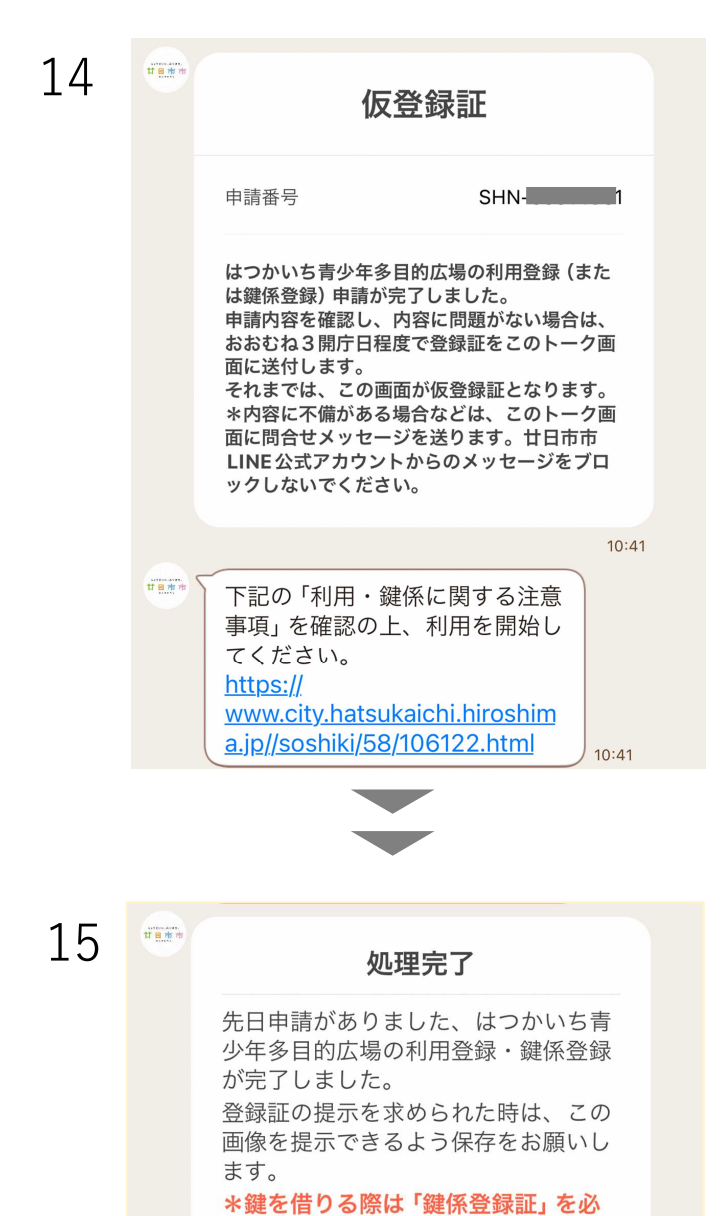

申請が完了すると「仮登録証」が送信され ます。

利用は開始できますが、**登録完了ではあり ません**のでご注意ください。

担当者で申請内容をチェックし、添付書類 の不備や、入力事項に確認の必要がある場合 は、LINEでメッセージを送りますので、ご回 答をお願いします。

確認ができるまでは登録完了になりません。

内容に問題がない場合、おおむね3開庁日 で本登録証をLINEへ送付します。

\*仮登録証の有効期限は10日間です。

申請内容の確認ができましたら左記のような 「登録証」を申請のあったLINEに送付します。

申請後、3開庁日が経過してもこの処理完了 画面が届かない場合は

廿日市市教育委員会 生涯学習課 電話:0829-30-9203 FAX:0829-32-5163

へお問い合わせください。

## \*本トーク画面へご連絡いただいても回答できませんのでご了承ください。 はつかいち所少年多目的広告 り用登録証 236 前期間 前期間 前期間 第31日 「日田登録証 「日田登録証 「日田登録証 「日田登録証 「日田登録証 「日田登録証 「日田田町町1日 「日田田町町1日 「日田町町1日 「日田町町1日 「日田町町1日 「日田町町1日 「日田町町1日 「日田町町1日 「日田町町1日 「日田町町1日 「日田町町1日 「日田町町1日 「日田町町1日 「日田町町1日 「日田町町1日 「日田町町1日 「日田町町1日 「日田町町1日 「日田町町1日 「日田町町1日 「日田町町1日 「日田町町1日 「日田町町1日 「日田町町1日 「日田町町1日 「日田町町1日 「日田町町1日 「日田町町1日 「日田町町1日 「日田町町1日 「日田町町1日 「日田町1日 「日田町1日 「日田町1日 「日田町1日 </t

紙の登録証が必要な場合やご不明な点

がある場合は下記へお電話ください。

ず提示してください。

廿日市市生涯学習課生涯学習推進係 受付時間:平日8時30分~17時 電話番号:0829-30-9203

廿日市市教育委員会生涯学習課:0829-30-9203

.1.